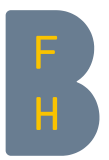

## TeilnehmerInnen-Verwaltung

## Ziel

In diesem Dokument erfahren Sie, wie Dozierende TeilnehmerInnen oder weitere Dozierende nachträglich in den Kurs einschreiben/austragen oder Rollen ändern können.

## Einschreibung durch die Dozierenden

| VA Musterkurs                                                                                                    |
|----------------------------------------------------------------------------------------------------|
| Kurs Einstellungen Teilnehmer/innen Bewertungen Berichte Mehr -                                                                                                    |
| Eingeschriebene Nutzer/innen 🗢 Nutzer/innen einschreiben                                                                                                    |
| Eingeschriebene Nutzer/innen                                                                                                    |
| Finde     Beliebig \$       Auswahl                                                                                                    |
| Bedingung hinzufügen     Filter löschen     Filter anwenden                                                                                                    |
| 2 Teilnehmer/innen gefunden                                                                                                    |
| Alte         A         Ä         B         C         D         E         F         G         H         I         J         K         L         M         N         O         Ö         P         Q         R         S         T         U         Ü         V         W         X         Y         Z |

Die Einschreibe-Liste der TeilnehmerInnen können Sie wie folgt öffnen:

• Klicken Sie in der Kursnavigation Ihres Kurses auf den Eintrag 'Teilnehmer/innen'

Eine Liste mit eingeschriebenen Nutzer/innen und weiteren dazugehörigen Informationen wird eingeblendet:

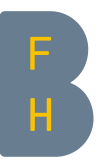

|                           | VA Mus       | sterkurs       |                      |                 |                 |                               |                       |
|---------------------------|--------------|----------------|----------------------|-----------------|-----------------|-------------------------------|-----------------------|
|                           | Kurs E       | instellungen   | Teilnehmer/innen     | Bewertungen     | Berichte Mehr 🗸 |                               |                       |
| Eingeschriebene           | Nutzer/innen | <b>≎</b> Nutze | r/innen einschreiben |                 |                 |                               |                       |
| Eingeschr                 | iebene       | Nutzer/        | innen                |                 |                 |                               |                       |
| Finde Belieb              | ig 🗢 🛛 Aus   | wahl           | \$                   |                 |                 |                               | G                     |
| + Bedingung               | hinzufügen   |                |                      |                 |                 | Filter löschen                | Filter anwenden       |
| 2 Teilnehmer/inner        | gefunden     |                |                      |                 |                 | Neu                           |                       |
| Vorname Alle A            | Ä B C        | DEFG           | H I J K L M          | N O Ö P Q       | R S T U Ü V     | W X Y                         |                       |
| Nachname Alle             | A Ä B C      | D E F G        | H I J K L M          | N 0 Ö P 0       | R S T U Ü V     | w x y z                       |                       |
| Nachname 4                | / Vorname    | E-Mail-Adre    | sse                  | Rollen          | Gruppen<br>—    | Letzter Zı griff im Kurs<br>— | Status abmel          |
| 🗆 👤 Studer                | t Testing    | testing.stud   | ent@students.bfh.ch  | Teilnehmer/in 🖋 | Keine Gruppen 🖋 | Nie                           | Aktiv 🤁 💠 🛍           |
| 🗆 💄 Teache                | r Tina       | teacher03@     | bfh.ch               | Trainer/in 🖋    | Keine Gruppen 🖋 | 6 Minuten 19 Sekunden         | Aktiv O 🌣 🛍           |
| Für ausgewählt. N<br>Name | utzer/innen  | Auswählen .    |                      |                 |                 | Nutze                         | er/innen einschreiber |

In dieser Ansicht können

- Bestehende Rollenzuweisungen gelöscht und Rollen neu zugewiesen werden.
- Nutzer/innen eingeschrieben und abgemeldet werden.

Klicken Sie nun auf "Nutzer/innen einschreiben" (z.B. rechts oben):

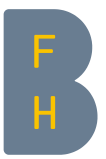

## Nutzer/innen einschreiben

Ein Dialog öffnet sich, in der Sie folgende Aktionen durchführen können:

| Nutzer/innen einschreiben                              |                                                                   |     |  |
|--------------------------------------------------------|-------------------------------------------------------------------|-----|--|
| Einschreibeoption                                      | en                                                                |     |  |
| Nutzer/innen auswählen                                 | Keine Auswahl                                                     |     |  |
|                                                        | Suchen Nutzer/innen suchen                                        |     |  |
| Alle aktuellen Mitglieder der<br>Globalen Gruppe jetzt | Keine Auswahl                                                     |     |  |
| einschreiben                                           | Suchen 🔻                                                          |     |  |
| Kursrolle zuweisen                                     | Teilnehmer/in    Rolle definieren                                 |     |  |
| Mehr anzeigen                                          |                                                                   |     |  |
|                                                        | Abbrechen Ausgewählte Nutzer/innen und globale Gruppen einschreil | oen |  |
|                                                        | Zum Einschreiben<br>diesen Button<br>klicken                      |     |  |

Gehen Sie also folgendermassen vor:

- 1. Suchen Sie im Auswahlfeld die Person(en), die Sie in den Kurs einschreiben möchten
- 2. Wählen Sie die entsprechende Rolle aus.
- 3. Klicken Sie dann "Ausgewählte Nutzer/innen und globale Gruppen einschreiben"

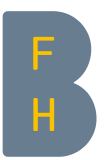

Kontrollieren Sie anschliessend die angezeigte aktualisierte Nutzer/innen-Liste vor Allem auf Richtigkeit in den Rollen.

| Startseite Dashboard Meine Kurse | Meine Medien        |                   |                 | ۹                  | 40            | •           | Bearbeiten 🬘 |  |
|----------------------------------|---------------------|-------------------|-----------------|--------------------|---------------|-------------|--------------|--|
| ■ VA Muster                      | rkurs               |                   |                 |                    |               |             |              |  |
| Kurs Einstell                    | lungen Teilnehmer/  | innen Bewertunger | n Berichte Mehr | •                  |               |             |              |  |
| Eingeschriebene Nutzer/innen 💠   | Nutzer/innen einscl | nreiben           |                 |                    |               |             |              |  |
| Eingeschriebene Nu               | tzer/innen          |                   |                 |                    |               |             |              |  |
| Finde Beliebig 🗢 Auswahl         | \$                  |                   |                 |                    |               |             | O            |  |
| + Bedingung hinzufügen           |                     |                   |                 | F                  | ilter löschen | Filter a    | anwenden     |  |
| 2 Teilnehmer/innen gefunden      |                     |                   |                 |                    |               |             |              |  |
| Vorname Alle A Ä B C D E         | F G H I J K         | L M N O Ö P       | Q R S T U Ü     | V W X Y Z          |               |             |              |  |
| Nachname Alle A Ä B C D E        | EFGHIJK             | L M N O Ö         | PQRSTU          | ū v w x y          | z             |             |              |  |
| Nachname 🔶 / Vorname             | E-Mail-Adresse      | Rollen            | Gruppen<br>—    | Letzter Zugriff in | ı Kurs        | Status<br>— |              |  |
| 🗆 🙁 Student Tim                  | student01@bfh.ch    | Teilnehmer/i      | Keine Gruppen 🖋 | Nie                |               | Aktiv 🕄     | ¢ û          |  |
| 🗆 💄 Teacher Tina                 | teacherO3@bfh.ch    | Trainer/in 🖋      | Keine Gruppen 🖋 | 21 Minuten 56 Se   | kunden        | Aktiv 🕄     | <b>¢</b> û   |  |
| Für ausgewählte Nutzer/innen Au  | swählen             |                   | \$              |                    | Nutze         | er/innen ei | nschreiben   |  |

Korrekturen in den Rollen sind auf einfache Art in dieser Ansicht möglich, indem Sie neben der Rolle auf das Icon mit dem Stift klicken.

|      | × rainer/in                 |        |
|------|-----------------------------|--------|
|      | •                           |        |
|      | Trainer/in ohne Editorrecht |        |
| ihle | Trainer/in invisible        | /innen |
|      | Teilnehmer/in               |        |
|      | Einschreibeschlüssel-Halter |        |
|      | Gast                        |        |

Es öffnet sich ein Feld, in welches Rollen eingetragen werden können. Auch können vorhandene Rollen mit einem Klick auf das kleine Kreuz-Symbol 🗙 links neben der Rollenbezeichnung entfernt werden.

Nach dem korrekten Zuweisen oder Entfernen der Rolle muss durch einen Klick auf das Speichersymbol 🖺 der Vorgang abgeschlossen werden. Das Kreuz-Symbol Ӿ ganz rechts bricht den ganzen Vorgang ab

In dieser Ansicht ist es auch möglich, die Zugehörigkeit von eingeschriebenen Personen zu Gruppen zu überprüfen und zu verändern.

Ausserdem gibt es die Option, Listen der eingeschriebenen Personen zu exportieren.